# 施設予約システム利用マニュアル

【稲敷市施設予約システム6月1日 8時30分から運用開始】 ※上記日程より前に入力された予約は無効とさせていただきます。

①稲敷市施設予約システムにアクセス URL:<u>https://4k.p-kashikan.jp/inashiki-city/</u>

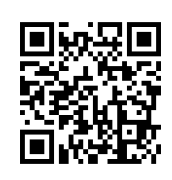

## ②ログインボタンを押してください。

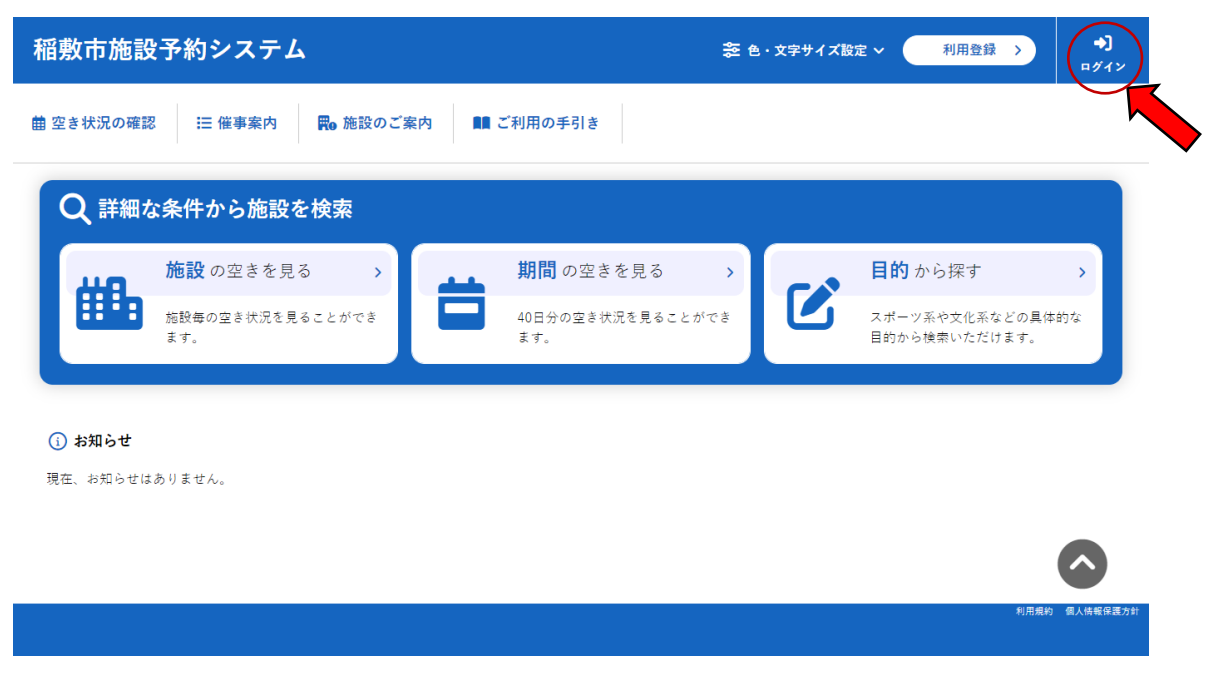

## ③市から発行された利用者ID、パスワードでログインして下さい。

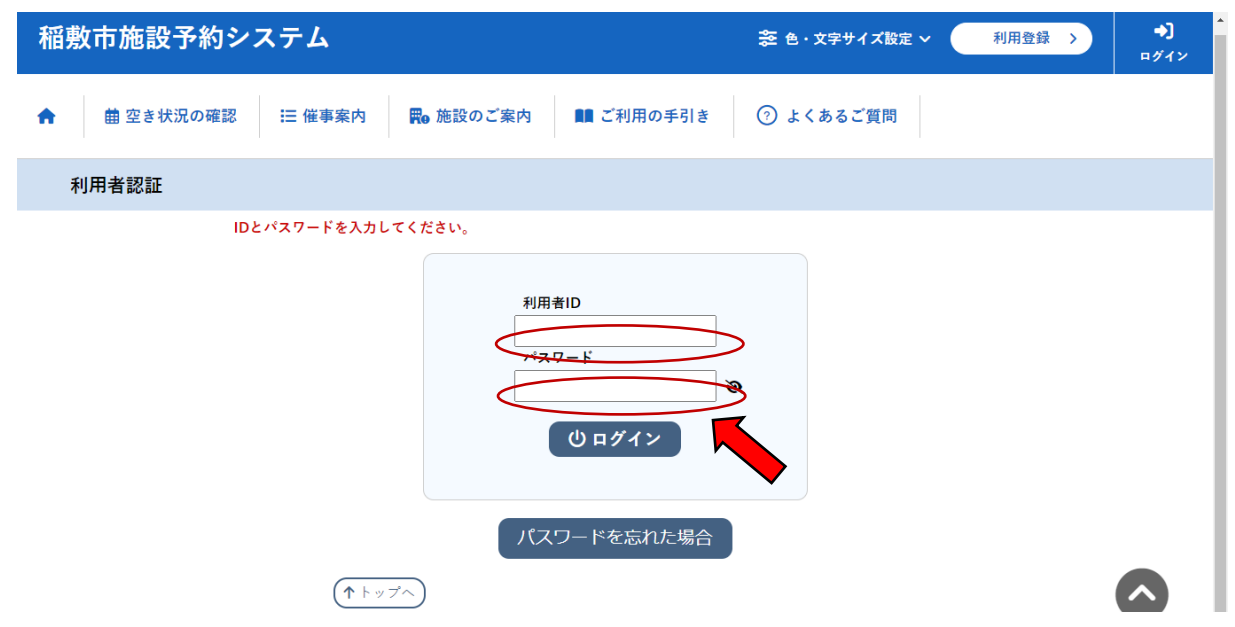

## ④空き状況の確認ボタンを押してください。

| 稲敷市施設予約システム        |         |   |         |   | 📚 色・文字サイズ設定 🗸 | <b>[</b> ∳<br>¤グアウト |
|--------------------|---------|---|---------|---|---------------|---------------------|
| ★ 曲 空き状況の確認 ■ 申込   | トレイ     | ? | よくあるご質問 |   |               |                     |
| 🔒 マイページ :: 【スポーツ振興 | 課】      |   |         |   |               |                     |
| He                 |         |   |         |   |               |                     |
| スマートロック >          | パスワード変更 | > | 連絡先変更   | > |               |                     |
|                    |         |   |         |   |               |                     |

|  | 利用規約 個人情報保護方針 |
|--|---------------|
|  |               |
|  |               |

# ⑤利用したい日と施設を選択してください。

| 施設の空き状況   | 期間の空きキ       | 状況 目                     | 的で検索 |        |              |       |    |             |  |
|-----------|--------------|--------------------------|------|--------|--------------|-------|----|-------------|--|
|           |              |                          | 2025 | (令和 7) | 年4月          |       |    |             |  |
|           | 2月           | 3月                       |      |        |              | 5月    | 6月 |             |  |
|           | B            | 月                        | 火    | 水      | 木            | 金     | ±  |             |  |
|           |              |                          | 1    | 2      | 3            | 4     | 5  |             |  |
|           | 6            | 7                        | 8    | 9      | 10           | 11    | 12 |             |  |
|           | 13           | 14                       | 15   | 16     | 17           | 18    | 19 |             |  |
|           | 20           | 21                       | 22   | 23     | 24           | 25    | 26 |             |  |
|           | 27           | 28                       | 29   | 30     |              |       |    |             |  |
| 江戸崎総合運動公園 | 新            | 利根総合運                    | 動公園  |        | 桜川紅          | 総合運動公 |    | 東地区体育施設     |  |
| 江戸崎小学校    |              | 沼里小学校                    |      |        | 高田小学校        |       |    | 新利根小学校      |  |
| 桜川小学校     | V i          | あずま東小学校           新利根中学校 |      |        | あす           | ま北小学  | 校  | あずま西小学校     |  |
| 江戸崎中学校    |              |                          |      |        | 桜            | 川中学校  |    | 東中学校        |  |
| 江戸崎中央公民館  | 新利根公民館       |                          |      |        | 桜川公民館        |       |    | あずま生涯学習センター |  |
|           | 鳩崎コミュニティセンター |                          |      |        | 高田コミュニティセンター |       |    | 7729 - 2    |  |

#### ⑥利用したい施設名と時間帯を選択してください。

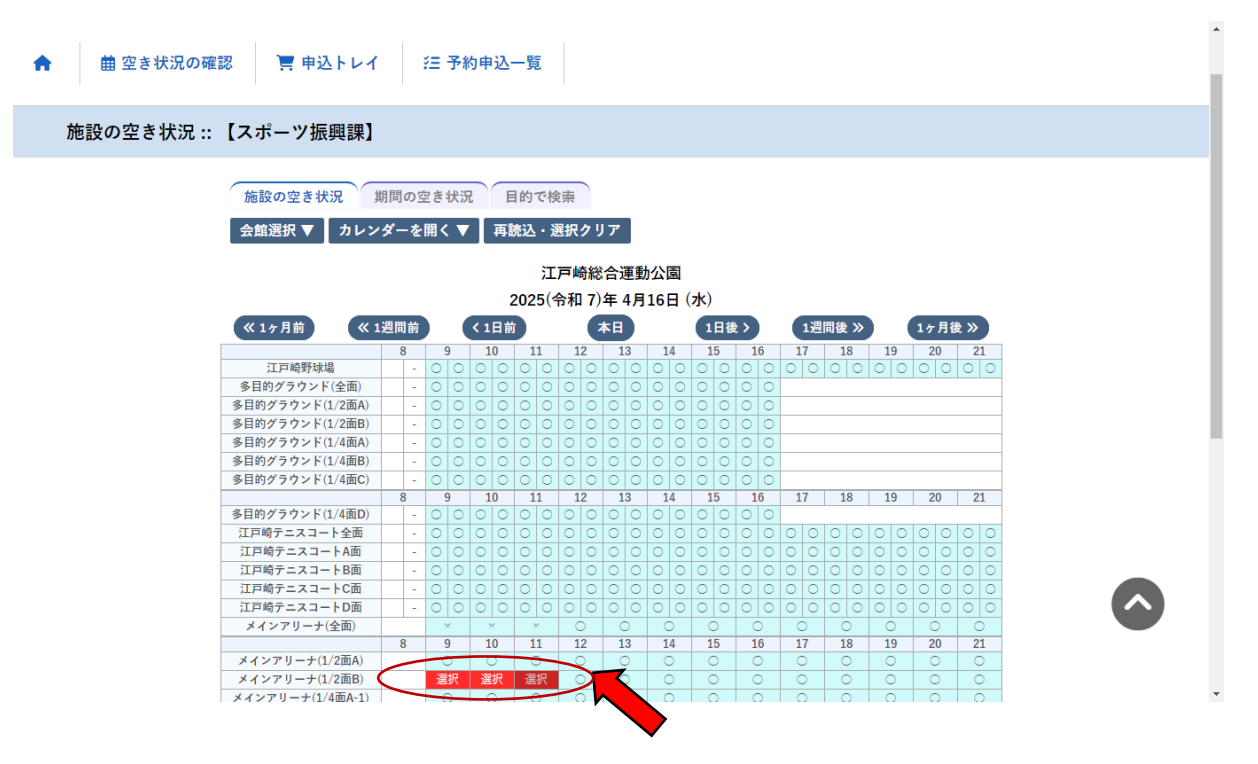

#### ⑦画面下に進み【申込みトレイに入れる】ボタンを押してください。

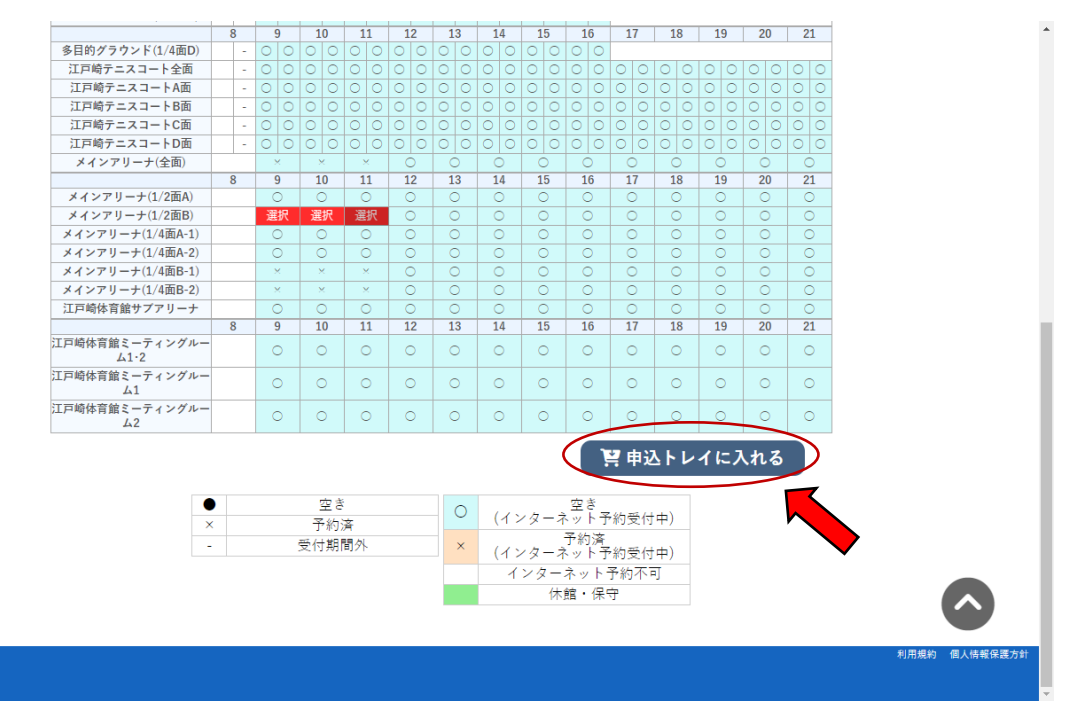

#### ⑧情報入力ボタンを押してください。

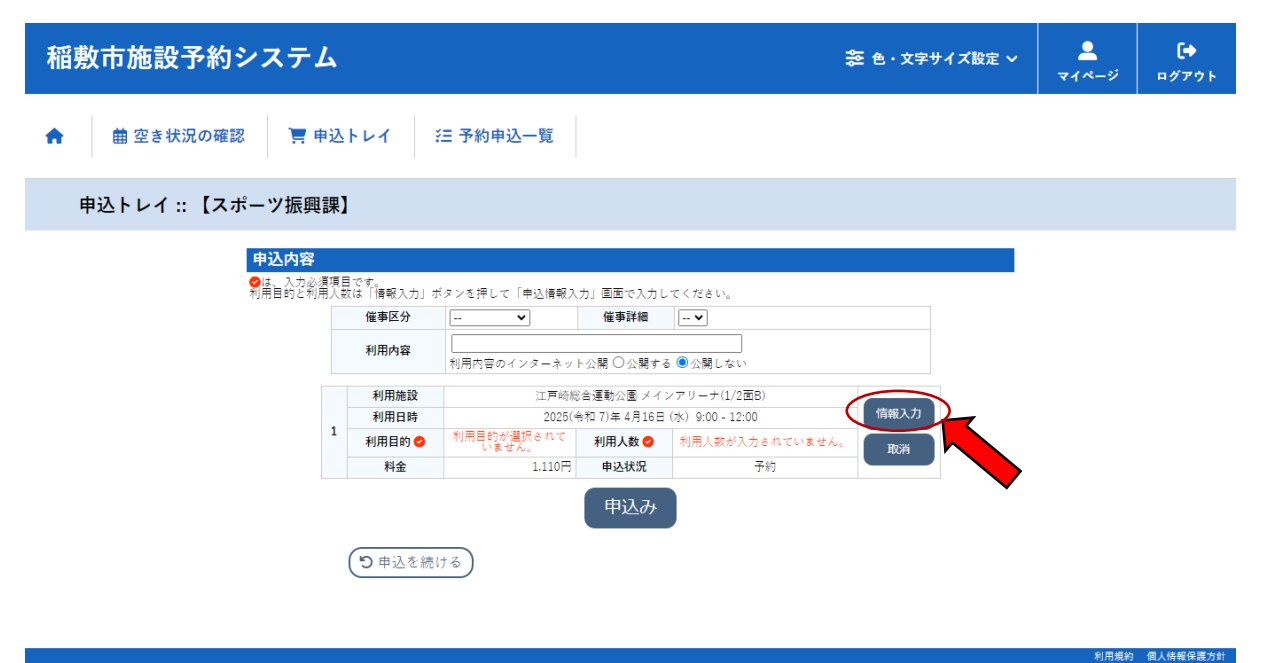

### ⑨利用人数の入力及び利用目的を選択してください。 上記情報入力後に、確定ボタンを押してください。

| ♠ 曲 空き状況の確認 📑 申込ト   | レイ                                                                                                    | • |
|---------------------|----------------------------------------------------------------------------------------------------|---|
| 申込情報入力 :: 【スポーツ振興課】 |                                                                                                    |   |
|                     | 利用施設<br>江戸崎総会運動公園メインアリーナ(1/2面8)<br>利用目時<br>2025(糸和7)年4月16日(水) 9:00-12:00 利用目的 (作育)(作育以外) ①他の申込も同じ設定にする。 K戻る ✓確定 |   |

⑪申込トレイ画面で、内容を確認して、申込みボタンを押してください。 申込ボタンを押すと、申込が完了となります。

※一括で複数日申込する場合には、申込みボタンを押す前に、「申込を続ける」ボタンを押し、希望の施設・日程を追加で入力してください。

| 稲敷市施設予約システム                  |                              |                                             |                                             |                                                | 🌫 色・文字サイズ設定 🗸 | <b>ユ</b><br>マイページ | <b>[</b> +<br>¤グアウト |
|------------------------------|------------------------------|---------------------------------------------|---------------------------------------------|------------------------------------------------|---------------|-------------------|---------------------|
| 合 菌 空き状況の確認 実 申込             | ∆⊦ <b>レ</b> イ 3              | 三 予約申込一覧                                    |                                             |                                                |               |                   |                     |
| 申込トレイ :: 【スポーツ振興課            | <b>!</b> ]                   |                                             |                                             |                                                |               |                   |                     |
| 申込内容<br>●は、入力必須時<br>利用目的ご利用人 | 見です。<br>数は「情報入力」す            | 『タンを押して「申込情報フ                               | ヘカ」 画面で入力し                                  | てください。                                         |               |                   |                     |
|                              | 催事区分利用内容                     | <ul> <li> ▼</li> <li>利用内容のインターネッ</li> </ul> | 催事詳細<br>ト公開 ○公開する                           | ▼<br>5 ●公開しない                                  |               |                   |                     |
| 1                            | 利用施設<br>利用日時<br>利用目的 ♥<br>料金 | 江戸崎約<br>2025(<br>パスケットボール<br>555円           | 総合運動公園 メイ<br>令和 7)年 4月16日<br>利用人数 🔮<br>申込状況 | ンアリーナ(1/2面B)<br>(水) 9:00 - 12:00<br>10 人<br>予約 | 情報入力<br>取消    |                   |                     |
|                              | 11.12                        | (                                           | 申込み                                         |                                                |               |                   |                     |
|                              | 5 申込を続い                      | 13                                          |                                             |                                                |               |                   |                     |
| ×-1                          | 〜 L<br>舌で複数                  | 日申込する                                       | 場合                                          |                                                |               | 利用規約              | 個人情報保護方針            |

⑪申込みが完了すると、仮予約状態となりますので、施設利用日当日に、施設の窓口にて、本申請書(従来の申請書)の記入と、使用料金の支払いをお願いします。

| 稲敷市施設予約システム                                       |            |                          |                   | <b>⋧</b> 色· : | 文字サイズ設定 ~ | <b>_</b><br>マイページ | <b>[ →</b><br>□グアウト |
|---------------------------------------------------|------------|--------------------------|-------------------|---------------|-----------|-------------------|---------------------|
| ↑ 曲 空き状況の確認 📑 申込 ト                                | ・レイ 注予約申請  | ∑一覧                      |                   |               |           |                   |                     |
| 申込内容詳細 :: 【スポーツ振興講                                | ]          |                          |                   |               |           |                   |                     |
|                                                   | 申請番号       | 予約・抽選状況                  | 予約状態              | 施設使用料         |           |                   |                     |
|                                                   | 2025000204 | 予約                       | 仮予約               | 555 円 (未入金)   |           |                   |                     |
|                                                   | 利用日時       | 2025(<                   |                   |               |           |                   |                     |
|                                                   | 施設         | 江戸崎総合運動公園 メインアリーナ(1/2面B) |                   |               |           |                   |                     |
|                                                   | 目的         | パスケットボール                 |                   |               |           |                   |                     |
|                                                   | 利用内容       | -                        |                   |               |           |                   |                     |
|                                                   | 申込日        | :                        | 2025(令和 7)年 4月16日 | (水)           |           |                   |                     |
|                                                   | )          |                          |                   |               |           |                   |                     |
| https://k4.p-kashikan.jp/inashiki-city/index.php# |            |                          |                   |               |           | 利用規約              | 個人情報保護方針            |